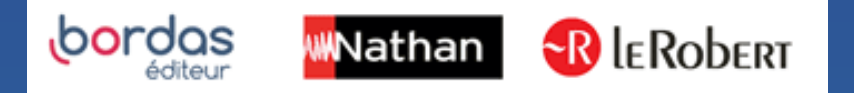

# COMMENT ATTRIBUER MES MANUELS NUMERIQUES DANS PRONOTE ?

# Biblio MANUELS

# **i-MANUEL 2**.0

O

#### Je passe ma commande

- Une fois la commande de vos ressources numériques effectuée sur :
- Le catalogue du CNS <u>https://www.cns-edu.com/</u>
- Ou auprès de votre région
- Ou encore auprès de votre libraire

Elle sera visible dans le Médiacentre le lendemain et vous pourrez procéder aux affectations.

### Je procède aux affectations dans Pronote

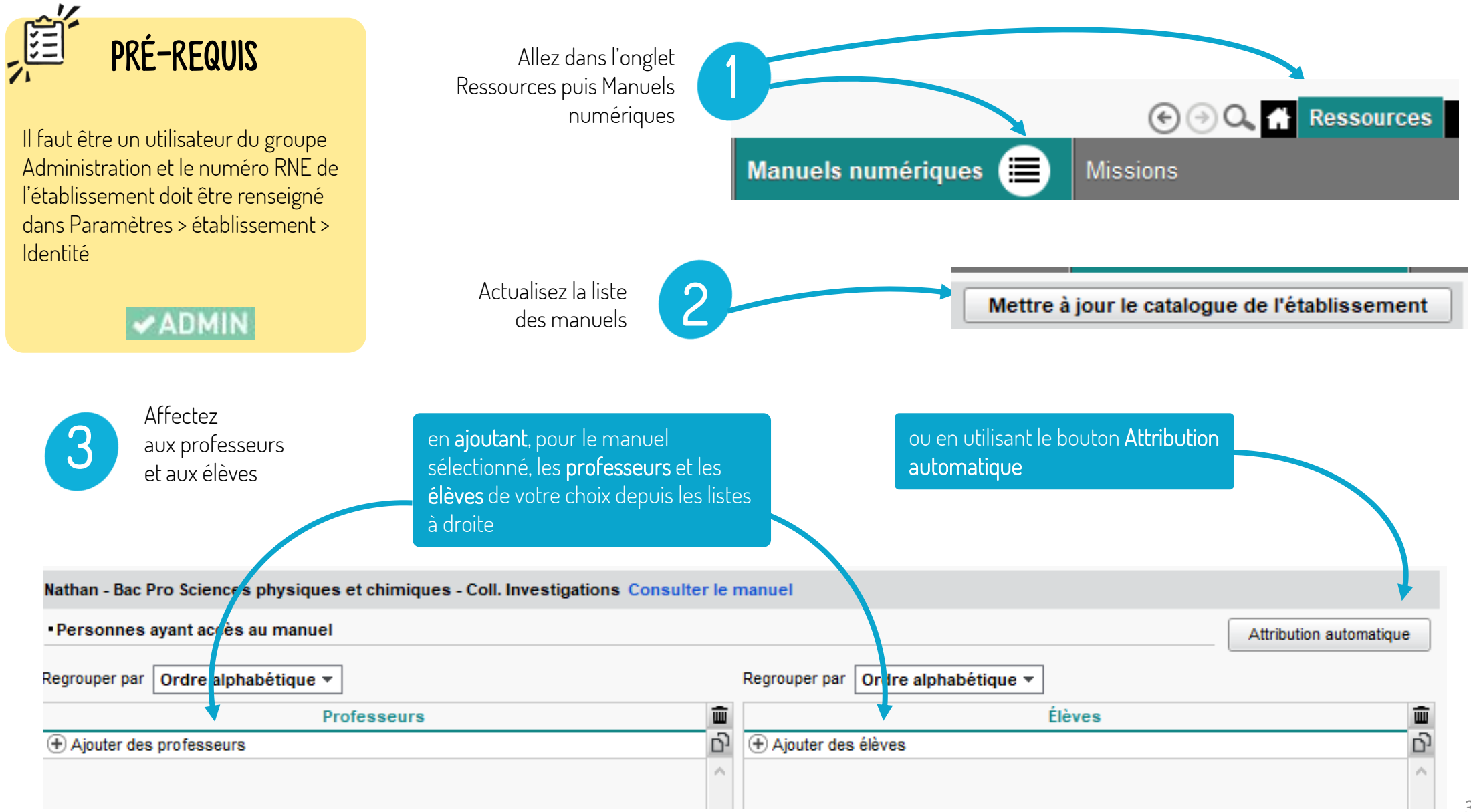

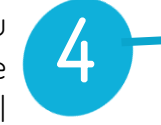

| ¡Lanzate! 1re - Licence 1 an                                                  | CN                                                                                     | IS                                                                                                    | Nathan                                                                                                    |                                                                       |  |  |
|-------------------------------------------------------------------------------|----------------------------------------------------------------------------------------|----------------------------------------------------------------------------------------------------|----------------------------------------------------------------------------------------------------|-----------------------------------------------------------------------|--|--|
| Histoire-Géographie, Géopolitique, Sciences Politiques 1re (HGGSP) - Licence  | CN                                                                                     | IS                                                                                                    | Nathan                                                                                                    |                                                                       |  |  |
| Bac Pro Sciences physiques et chimiques - Coll. Investigations                | CI                                                                                     | IS                                                                                                    | Nathan                                                                                                    | 😪 🗖                                                                   |  |  |
| Histoire Term L-ES-S collection Le Quintrec - 2017 - Manuel numérique enseign | CN                                                                                     | IS                                                                                                    | Nathan                                                                                                    | 3                                                                     |  |  |
| Azione Cycle 4 - 2017 - Manuel numérique élève - Abonnement 1 an              | CN                                                                                     | IS                                                                                                    | Nathan                                                                                                    |                                                                       |  |  |
| Indice Maths 2de Licence enseignant 5 ans                                     | CN                                                                                     | IS                                                                                                    | Bordas                                                                                                    | 33                                                                    |  |  |
| Histoire-Géographie, Géopolitique, Sciences Politiques 1re - Licence enseigna | CN                                                                                     | IS                                                                                                    | Nathan                                                                                                    | <b></b>                                                               |  |  |
| Accompagnement scolaire - Écoles - Abonnement 1 an                            | CN                                                                                     | IS                                                                                                    | Bordas                                                                                                    | 33                                                                    |  |  |
| Azione Cycle 4 - 2017 - Manuel numérique enseignant - Abonnement 1 an - O:    | C                                                                                      |                                                                                                    | •                                                                                                    | -                                                                     |  |  |
| Indice Maths 2de Licence 1 an                                                 | С                                                                                      | • Publication aux professeurs                                                                                                    |                                                                                                    |                                                                       |  |  |
| 3.0 Sciences numériques et technologie 2de Licence 1 an                       | С                                                                                      | L'éditeur Nathan du manuel Bac                                                                                                    | Pro Sciences physiques et chimiqu                                                                                                    | es - Coll.                                                            |  |  |
| Physique-Chimie 2de - Sirius - 2017 - Manuel numérique élève                  | C Investigationsa demandé de recevoir certaines données à caractère personnel pour les |                                                                                                    |                                                                                                    |                                                                       |  |  |
| Economie - 1re STMG                                                           | С                                                                                      | raisons suivantes :                                                                                                    |                                                                                                    |                                                                       |  |  |
| Passeurs de textes Français 2de - 2019 - Licence enseignant 1 an              |                                                                                        | La plupart des ressources CNS permettent de reproduire l'environnement de Classe p<br>l'Enseignant. Elle nécessite, à ce titre, l'utilisation d'informations nominatives et de con                                   |                                                                                                    |                                                                       |  |  |
| ochez les classes et les                                                      | -                                                                                      | Il vous revient d'accepter ou non le<br>chaque fois que le professeur acc<br>caractère personnel, seul un ident<br>Classes du professeur<br>L'éditeur a demandé le transfert d'<br>la famille de ressources GNS pour | e transfert des informations ci-dessous<br>cède au manuel numérique. Sans votre<br>tifiant anonyme sera échangé avec l'éd<br>un identifiant anonyme commun pour c<br>lee caisons suivantes : | Elles seront env<br>accord pour l'env<br>iteur. et utilisateur et tou |  |  |
| CGU, 5                                                                        |                                                                                        | La fourniture d'un identifiant o<br>facilement aux autres manuel                                                                                                    | commun aux ressources BiblioManuel p<br>ls et à des fonctionnalités supplémenta                                                                                                    | permet a l'utilisater<br>ires                                         |  |  |

vironnement de Classe pour les Elèves et s nominatives et de constitution de classe.

Annuler

Publier

Publier aux professeurs

×

Publier aux élèves

RGPD 🕝

essous. Elles seront envoyées à l'éditeur à votre accord pour l'envoi de données à ec l'éditeur.

oour cet utilisateur et toutes les ressources de

anuel permet à l'utilisateur d'accéder mentaires

J'ai pris connaissances des conditions générales d'utilisation de Nathan

Cochez les

puis publiez

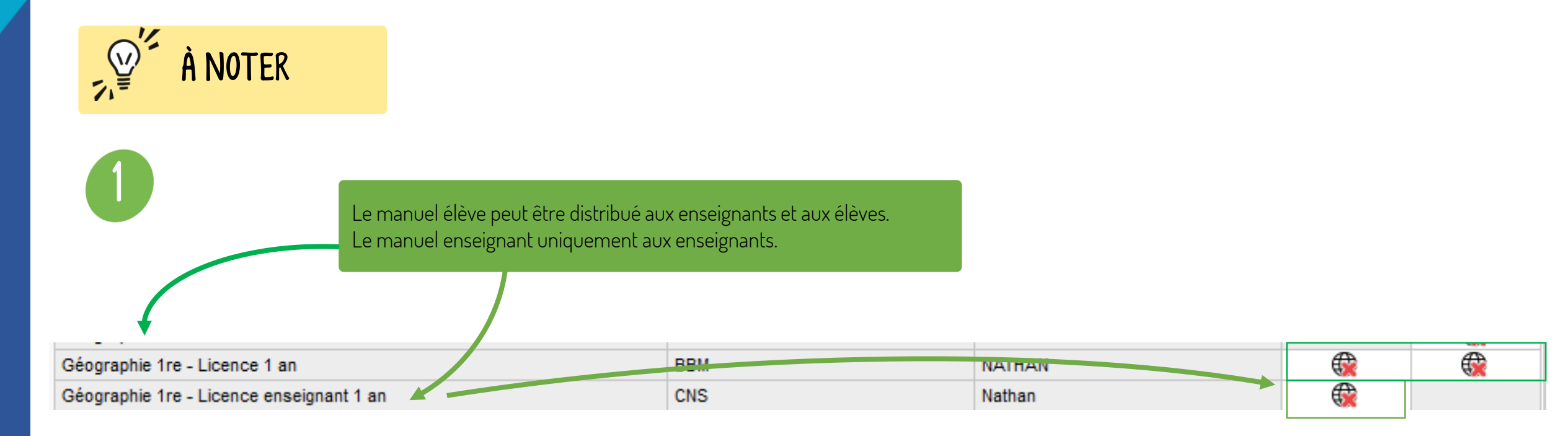

2

Certains manuels sont en « doublon », seul diffère le kiosque CNS et BBM. Choisir **le kiosque CNS** pour tous les manuels pour un fonctionnement optimal.

| Géographie 1re - Licence 1 an            | CNS | Nathan |          | <b>(</b> |
|------------------------------------------|-----|--------|----------|----------|
| Géographie 1re - Licence 1 an            | BBM | NATHAN | <b>®</b> | <b>®</b> |
| Géographie 1re - Licence enseignant 1 an | CNS | Nathan | <b>®</b> |          |
| Géographie 1re - Licence enseignant 1 an | BBM | NATHAN | <b>6</b> |          |

#### J'accède à mes manuels numériques dans Pronote

#### 1/ Connectez-vous à **Pronote**.

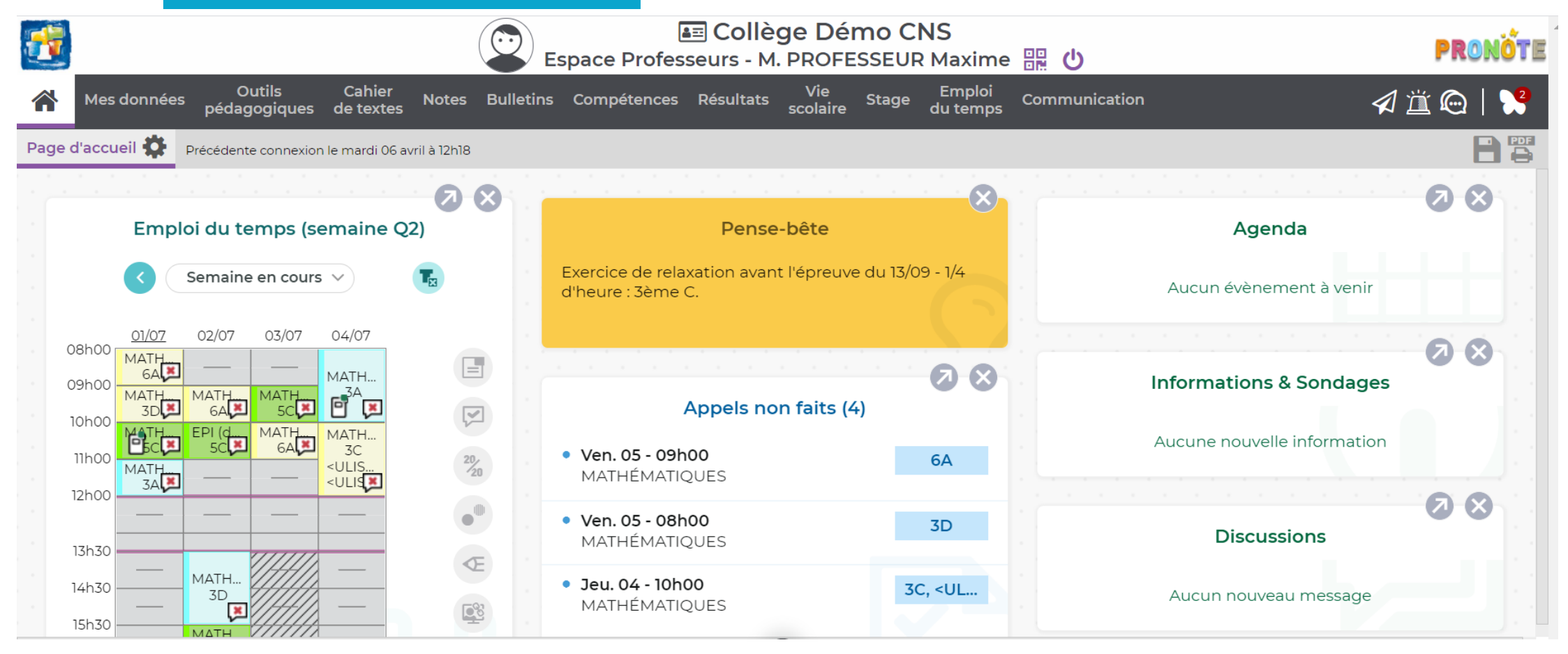

### J'accède à mes manuels numériques dans Pronote

2/ Accédez à la liste de vos manuels depuis la page d'accueil, à la rubrique « Manuels numériques ».

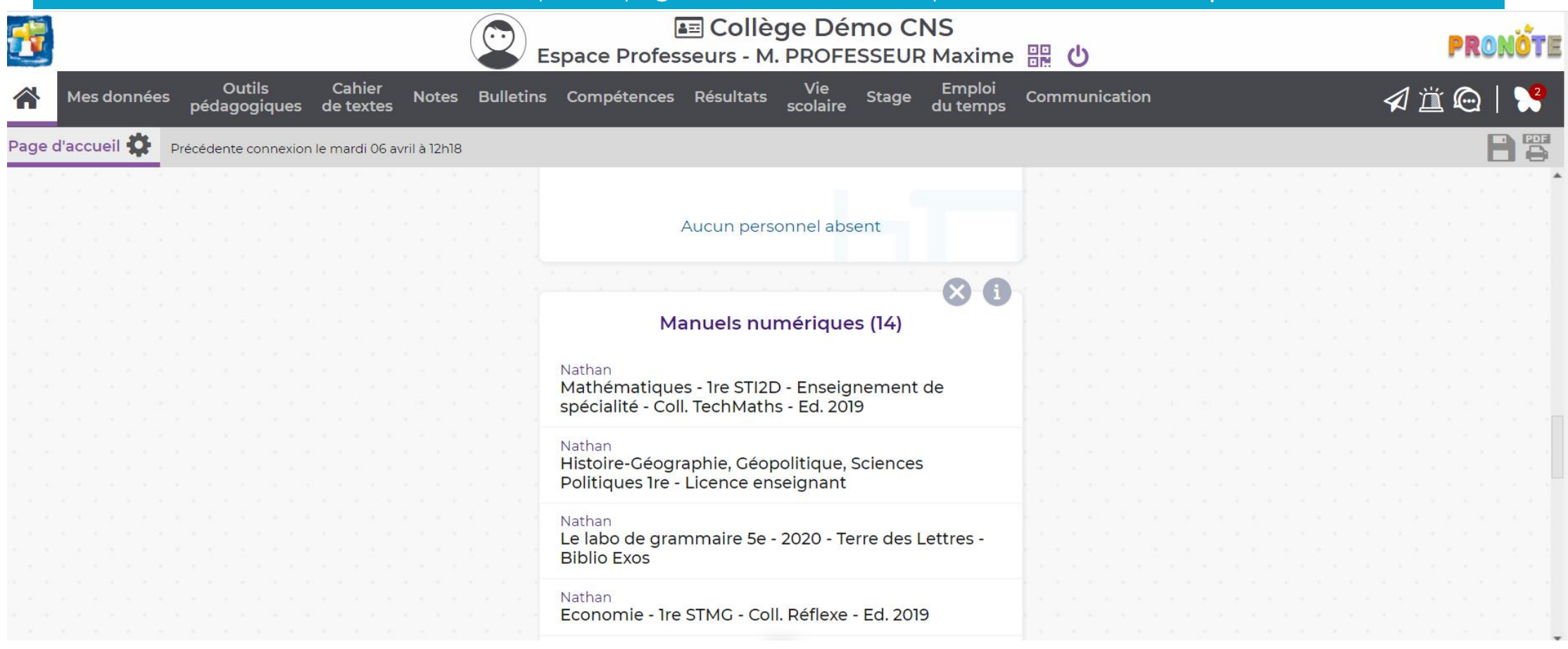

# Le « one clic » ou bascule de Pronote à Biblio Manuels

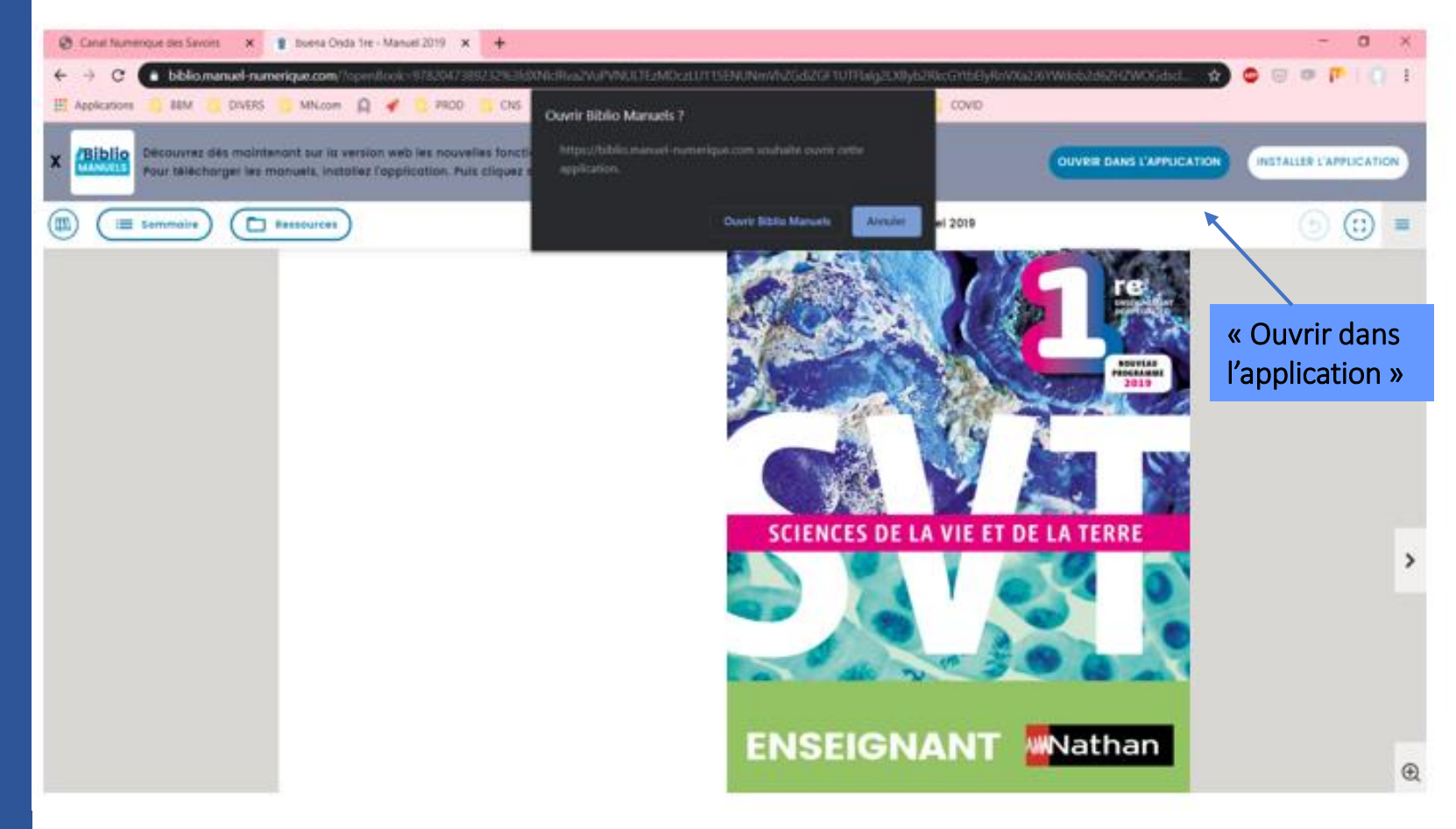

Votre manuel va s'ouvrir en ligne. Pour le télécharger il faudra cliquer sur **« Installer l'application ».** 

Une fois l'application installée vous pourrez cliquer sur **« Ouvrir dans l'application ».** 

Vous basculez grâce au « **one clic** » dans l'application Biblio Manuels où vous retrouverez votre manuel **sans avoir besoin de vous authentifier.**